## SETTING UP YOUR PERSONAL FACEBOOK ACCOUNT

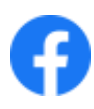

Open up your browser

and search for www.facebook.com

| 500 | coh    | ook    |
|-----|--------|--------|
| IU  | cen    | OOK    |
| 112 | 2.5500 | 10.000 |

Facebook helps you connect and share with the people in your life.

|        | and the product of the second |  |
|--------|-------------------------------|--|
| Passia | ont                           |  |
|        | Log In                        |  |
|        | Furgation piece-col?          |  |
|        |                               |  |

### Click Create New Account.

Type in the details for your new Facebook account and then click Sign Up.

#### **Create New Account**

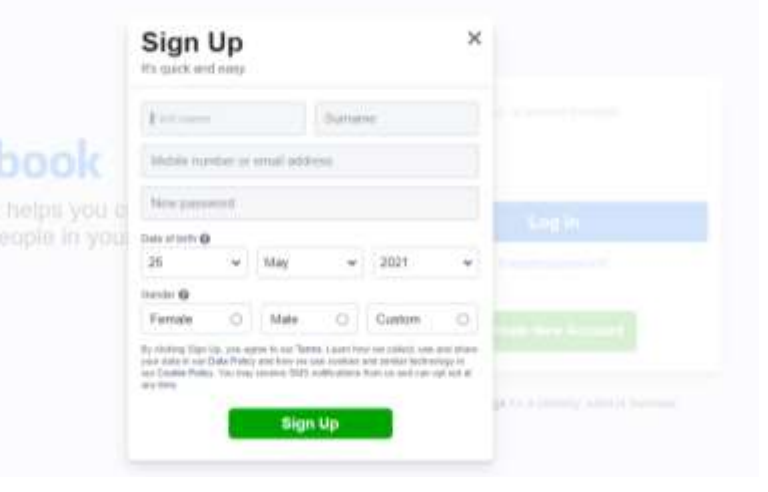

Sign Up

If using Google Chrome as your browser, you may get a notification asking if you would like Google to remember your password. This is optional. Click Never or Save according to your preference.

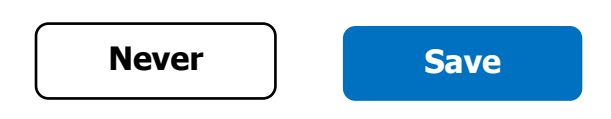

Facebook will then look for a code to verify your account.

This will be emailed or texted to you depending on which information you gave while setting up your account. It can take a few minutes to arrive.

Once you have found your code and you have typed it into the box, click Continue.

| Please check your ema<br>code is 6 numbers long | ails for a message with your code. Your<br>I.                  |  |
|-------------------------------------------------|----------------------------------------------------------------|--|
| .107064                                         | We sent your code to:<br>c************************************ |  |
| Sille's a code?                                 | Cancel Continue                                                |  |

# SETTING UP YOUR PERSONAL FACEBOOK ACCOUNT

You will then get a notification saying that your account is now confirmed. Click OK.

#### **TIP TO GET STARTED**

On the top left-hand corner, locate where it says Search Facebook. In this box, type in the name of a parish you would like to follow on Facebook.

From this search, you will be given a selection of pages in a dropdown menu, click the one you want.

Once you click Like on that page, their posts and activity will start to feature on your News Feed.

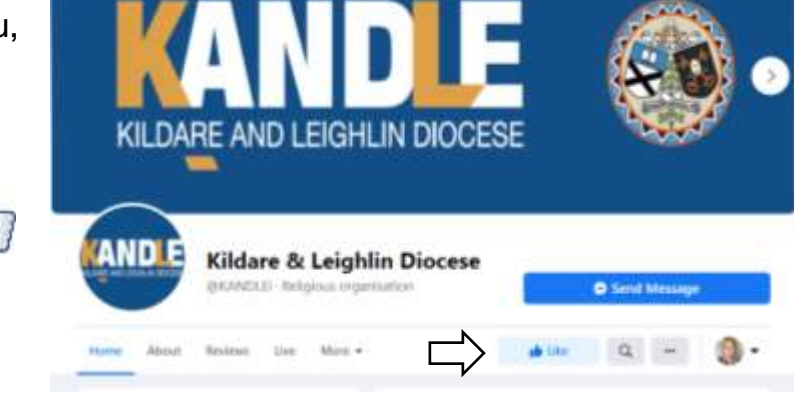

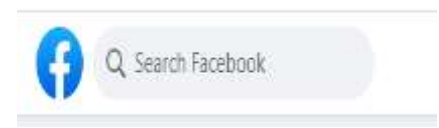

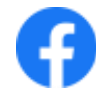